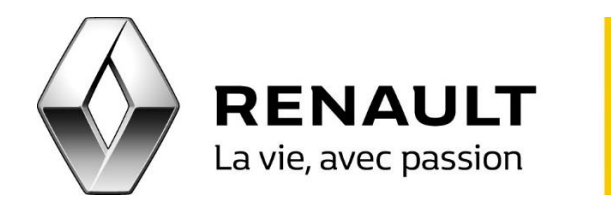

## Achetez du contenu pour votre R-LINK 2

R-LINK 2

Pour ajouter du contenu gratuit ou payant pour votre R-LINK 2 (services, applications, cartographies) :

ETAPE 1 - Choix de l'application sur le compte « MY Renault »

- Accédez à votre compte MY Renault, cliquez sur « R-LINK Store » puis sélectionnez l'onglet « Catalogue ».
- Une fois l'application choisie, cliquez sur « Achetez » (si l'application est payante) ou sur « Détail » (si l'application est gratuite).
- Lors de l'ouverture de la fenêtre pop-up, cliquez de nouveau sur « Acheter ». L'application apparaîtra sous l'onglet « Mise à jour », cliquez sur cet onglet.

ETAPE 2 - Enregistrement des données de votre R-LINK 2 sur une clé USB

- A bord de votre véhicule, connectez au R-LINK 2 une clé USB (minimum 8 Go) au format FAT32.
- Allumez le R-LINK 2 puis patientez une minute. <u>NB</u> : Il n'y a pas de message indiquant que l'enregistrement des données est terminé.

ETAPE 3 - Synchronisation de l'application sur la R-LINK 2 Toolbox

- Depuis votre ordinateur, insérer la clé USB contenant l'empreinte du véhicule puis cliquez sur le véhicule en haut à droite de la R-LINK 2 Toolbox afin de vérifier qu'il soit correctement reconnu puis cliquez sur « Retour » pour accéder aux téléchargements.
- Sélectionnez puis lancez vos téléchargements et assurez-vous que l'ordinateur ne se mettra pas en veille pendant cette opération.
- Une fois le téléchargement terminé et validé, retirez la clé USB.
- A bord de votre véhicule, démarrez le moteur et insérer la clé USB. Allumez R-LINK 2 et l'installation du nouveau contenu commencera automatiquement. Pendant l'installation, ne retirez pas la clé USB et laissez le moteur allumé.